# Configurer les paramètres des périphériques vEdge à l'aide du modèle SDWAN

### Contenu

Introduction Conditions préalables Conditions requises Components Used Configuration Vérification Dépannage

## Introduction

Ce document décrit comment pousser de nouvelles configurations via des modèles à partir de vManage.

## Conditions préalables

#### **Conditions requises**

Cisco vous recommande de prendre connaissance des rubriques suivantes :

- Connaissances de base de l'architecture SDWAN
- Connaissances de base du tableau de bord vManage

#### **Components Used**

Ce document n'est pas limité à des versions de matériel et de logiciel spécifiques.

The information in this document was created from the devices in a specific lab environment. All of the devices used in this document started with a cleared (default) configuration. Si votre réseau est en ligne, assurez-vous de bien comprendre l'incidence possible des commandes.

## Configuration

Pour configurer les paramètres communs des périphériques **vEdge** à partir du contrôleur **vManage**, vous pouvez utiliser Modèles.

L'exemple de l'image montre comment utiliser le modèle de fonctionnalité pour configurer une nouvelle interface VPN 20 et de bouclage et la pousser vers les périphériques **vEdge**.

Se connecter à vManage. Vous pouvez voir que le fabric SD-WAN inclut des contrôleurs vSmart,

des routeurs WAN Edge, un orchestrateur vBond et un système de gestion de réseau vManage (NMS).

| =       | cisco Cisco    | vManage                                                                                                    |   |                            |        |                  |             |       |                |
|---------|----------------|----------------------------------------------------------------------------------------------------|---|----------------------------|--------|------------------|-------------|-------|----------------|
| 8       | DASHBOAR       | D   MAIN DASHBOARD                                                                                                    |   |                            |        |                  |             |       |                |
| □<br>\$ | •              | <b>2</b> 个<br>vSmart - 2                                                                                                    | 8 | <b>6</b> ↑<br>WAN Edge - 6 |        | •                | <b>1</b>    |       | 1 Ø<br>vManage |
| ٩       | Control Status | s (Total 8)                                                                                                    |   |                            | Site H | ealth (Total 4)  |             |       |                |
| ÷       | Control Up     |                                                                                                    |   | 8                          | 0      | Full WAN Conn    | ectivity    |       | 4 sites        |
| <u></u> | Partial        |                                                                                                    |   | 0                          | 0      | Partial WAN Co   | onnectivity |       | 0 sites        |
|         | Control Dowr   | 1                                                                                                    |   | 0                          | 0      | No WAN Conne     | ectivity    |       | 0 sites        |
|         | WAN Edge Inv   | entory                                                                                                    |   |                            | WAN    | Edge Health (Tot | al 6)       |       |                |
|         | Total          |                                                                                                    |   | 12                         |        | $\frown$         | $\frown$    | -     |                |
|         | Authorized     | 2 ↑ Site Health (Total 4)   2 ↑ Site Health (Total 4)   control Status (Total 8)   Control Up   Partial   0   Control Down   0   AN Edge Inventory   Total   12   Authorized   12   Deployed   6   0   0   0   0   0   0   0   0   0   0   0   0   0   0   0   0   0   0   0   0   0   0   0   0   0   0   0   0   0   0   0   0   0   0   0   0   0   0   0   0   0   0   0   0   0   0   0   0   0   0   0   0   0   0   0   0   0   0   0   0   0   0   0   0   0   0   0   0   0   0   0 |   |                            |        |                  |             |       |                |
|         | Deployed       |                                                                                                    |   | 6                          |        | $\bigcirc$       |             |       |                |
|         | Staging        |                                                                                                    |   | 0                          |        | Normal           | Warning     | Error |                |

Cliquez sur l'icône d'engrenage(**Configuration**) dans la barre de menus de gauche et sélectionnez Modèles. Cliquez sur le bouton Fonctionnalité .

| ≡  | cisco VManage             |             |      |
|----|---------------------------|-------------|------|
| :: |                           | PLATES      |      |
|    | Device Feature            |             |      |
| \$ | Add Template              |             |      |
| a  | Template Type Non-Default | - Q         |      |
|    | Name                      | Description | Туре |
| •  |                           |             |      |
| *  |                           |             |      |

Cliquez sur **Ajouter un modèle** et choisissez **Cloud vEdge** de la liste des périphériques possibles sous **Sélectionner des périphériques** et cliquez sur le modèle **VPN**.

| =  | cisco vManage                   |                               | • | Û            | •      | 0 | admin 🕶 |   |
|----|---------------------------------|-------------------------------|---|--------------|--------|---|---------|---|
|    | CONFIGURATION   TEMPLATES       |                               |   |              |        |   |         | _ |
|    | Device Feature                  |                               |   |              |        |   |         |   |
|    | Feature Template > Add Template |                               |   |              |        |   |         |   |
| *  | Refert Reviews                  |                               |   |              |        |   | ^       |   |
| ٩, | Select Devices                  | Select Template               |   |              |        |   | _ I     |   |
| ÷  | Listv                           | BASIC INFORMATION             |   |              |        |   |         |   |
| *  | □ vEdge 100                     | 111                           |   | 850          |        |   |         |   |
| 8  | vEdge 100 B                     | AAA AFCHIYE                   |   | BPD          |        |   |         |   |
|    | VEdge 100 M                     | NTP OMP                       |   | Security     | Y      |   |         |   |
|    | VEdge 100 WM                    |                               |   |              | ,<br>  |   |         |   |
|    | vEdge 1000                      | System                        |   |              |        |   |         |   |
|    | VEdge 2000                      |                               |   |              |        |   |         |   |
|    | □ vEdge 5000                    | VPN                           |   |              |        |   |         |   |
|    | VEdge Cloud                     | Secure Internet Gateway (SIG) | V | PN Interface | Bridge |   |         |   |
|    | VManage                         | WAN                           |   | LAN          |        |   | v       |   |
|    | vSmart                          | ¢                             |   |              |        |   | >       |   |

Tapez ces détails de modèle :

Nom du modèle : Modèle vEdge\_ServiceVpn20

Description: Modèle VPN de service vEdge 20

Dans la section **Configuration de base**, saisissez **20** dans le champ VPN et cliquez sur **Enregistrer**.

| ≡                  | Cisco vManage                  |                 |                |                 |            |             |              |
|--------------------|--------------------------------|-----------------|----------------|-----------------|------------|-------------|--------------|
|                    | CONFIGURATION   TEMPLA         | TES             |                |                 |            |             |              |
|                    | Device Feature                 |                 |                |                 |            |             |              |
| ~                  | Feature Template > Add Templat | te > VPN        |                |                 |            |             |              |
| <del>ب</del><br>عر | Device Type                    | vEdge Cloud     |                |                 |            |             |              |
| _                  | Template Name                  | vEdge_ServiceV  | pn20Template   |                 |            |             |              |
|                    | Description                    | vEdge service V | PN 20 template |                 |            |             |              |
| <u></u>            |                                |                 |                |                 |            |             |              |
| 15                 | Basic Configuration            | DNS             | Advertise OMP  | IPv4 Route      | IPv6 Route | Service     | Service Rout |
|                    | Global Route Leak              |                 |                |                 |            |             |              |
|                    |                                |                 |                |                 |            |             |              |
|                    | BASIC CONFIGURATION            | 1               |                |                 |            |             |              |
|                    | VPN                            |                 |                | 20              |            | <b></b>     |              |
|                    | Name                           |                 |                | •               |            |             |              |
|                    | Hante                          |                 |                |                 |            |             |              |
|                    | Enhance ECMP Keying            |                 |                | ⊘ <b>-</b> ○ On | Off        |             |              |
|                    | Enable TCP Optimization        |                 |                | 🛛 🗸 🔿 On        | Off        |             |              |
|                    |                                |                 |                |                 | I          | Save Cancel |              |

Cliquez à nouveau sur **Ajouter un modèle** et choisissez **cloud vEdge**. Cliquez sur **VPN Interface Ethernet** et saisissez les paramètres suivants :

Nom du modèle : vEdge\_ServiceVpn20ModèleInterface

Description: Modèle d'interface VPN20 de service vEdge

Dans la section Configuration de base, saisissez les paramètres suivants :

Arrêt (global) : Non

Nom d'interface (Global) : bouclage20

Faites défiler jusqu'à la section **Configuration IPv4** et choisissez **Spécifique au périphérique** comme adresse IPv4, puis cliquez sur **Enregistrer**.

| = | cisco vManage                  |                 |                     |        |            |      |        |          |
|---|--------------------------------|-----------------|---------------------|--------|------------|------|--------|----------|
|   | CONFIGURATION   TEMPLA         | TES             |                     |        |            |      |        |          |
|   | Device Feature                 |                 |                     |        |            |      |        |          |
| - | Feature Template > Add Templat | e > VPN Interfa | ce Ethernet         |        |            |      |        |          |
| • | Davias Tura                    | vEdge Claud     |                     |        |            |      |        |          |
| ٩ | Device Type                    | vcage cloud     |                     |        |            |      |        |          |
| ŝ | Template Name                  | vEdge_ServiceV  | pn20InterfaceTem    | plate  |            |      |        |          |
|   | Description                    | vEdge service V | PN 20 interface ter | mplate |            |      |        |          |
| _ |                                |                 |                     |        |            |      |        |          |
|   | Basic Configuration            | Tunnel          | NAT                 | VRRP   | ACL/QoS    | ARP  | 802.1X | Advanced |
|   |                                |                 |                     |        |            |      |        |          |
|   | BASIC CONFIGURATION            | 1               |                     |        |            |      |        |          |
|   | Chutdaum                       |                 |                     |        | 0.1        | 0.11 |        |          |
|   | Shutdown                       |                 |                     | · •    | ⊖ Yes      | No   |        |          |
|   | Interface Name                 |                 |                     |        | loopback20 |      |        |          |
|   | Provide Harr                   |                 |                     |        |            |      |        |          |
|   | Description                    |                 |                     | ✓ -    |            |      |        |          |
|   |                                |                 |                     |        |            | IDe  | ID.6   |          |
|   |                                |                 |                     |        |            |      | • IPV0 | _        |
|   |                                |                 |                     |        |            |      | Save   | ncel     |
|   |                                |                 |                     |        |            |      |        |          |

| ÷ |              |        |  |     | IPv4 | IPv6                  |  |
|---|--------------|--------|--|-----|------|-----------------------|--|
|   | O Dynamic    | Static |  |     |      |                       |  |
|   | IPv4 Address |        |  | ů · |      | [vpn_if_ipv4_address] |  |

Cliquez sur le Devicetab et appliquez les nouveaux modèles de fonctionnalités à vEdgeSite1\_DeviceTemplate de cette manière :

- Cliquez sur l'icône Autres options (...) pour vEdgeSite1\_DeviceTemplatet choisissezModifier.
- Cliquez sur Service VPN> + Add VPN pour ajouter un VPN de service.
- Choisissez le nouveau modèle VPN 20 et déplacez-le dans le volet droit. Cliquez sur Suivant.
- Cliquez sur Interface VPN sous la section Température VPN supplémentaire dans le volet de droite. Ce processus doit ajouter un nouveau champ d'interface VPN dans le volet gauche.
- Cliquez sur la nouvelle flèche de la liste déroulante de l'interface VPN et choisissez vEdge\_ServiceVpn20Interface Template. Cliquez sur Ajouter.
   Ce processus vous ramène à l'option Service VPN dans le modèle de service VPN 20.
- Cliquez sur Mettre à jour.

Avant de cliquer sur **Mettre à jour**, vous pouvez voir que le nouveau VPN de service a été ajouté à la liste :

| 2 | Servi | ce VPN                               |                  |                            |   |                     |                      |
|---|-------|--------------------------------------|------------------|----------------------------|---|---------------------|----------------------|
| ÷ | 0 Row | Selected Add VPN Remove VPN          | Search Options 👻 |                            |   |                     | O D<br>Total Rows: 2 |
|   |       | ID.                                  |                  | Template Name              |   | Sub-Templates       |                      |
|   |       | 966b5345-036a-413e-b21d-34c15d6825ab |                  | vEdge_ServiceVpnTemplate   | 4 | OSPF, VPN Interface |                      |
|   |       | 531de90d-145e-4ef3-be7c-2719258c0baf |                  | vEdge_ServiceVpn20Template |   | VPN Interface       |                      |
|   |       |                                      |                  |                            |   |                     |                      |

Cliquez sur l'icône de la flèche de téléchargement pour télécharger et enregistrer le **modèleEdgeSite1\_DeviceTemplate.**csvfile. Le fichier est enregistré automatiquement dans le dossier SD-WAN de l'**hôte de vidage**.

Sur l'hôte Jump, accédez au dossier SD-WAN et ouvrez le fichier

vEdgeSite1\_DeviceTemplate.csvfile. Ajoutez l'adresse IP du bouclage 20 pour les périphériques du modèle comme suit :

- vEdge11 : 10.20.11.1/24
- vEdge12 : 10.20.12.1/24

| cisco Cisco                 | /Manage                     |               |          |                                  |                                   | ٠ | ė.      |              | 0           | admin <del>-</del> |
|-----------------------------|-----------------------------|---------------|----------|----------------------------------|-----------------------------------|---|---------|--------------|-------------|--------------------|
| CONFIGUR                    | ATION   TEMPLATES           |               |          |                                  |                                   |   |         |              |             |                    |
| Device Templati             | VEdge_DeviceTemplat         | le            |          |                                  |                                   |   |         |              |             |                    |
|                             |                             |               |          |                                  |                                   |   |         |              |             | 00                 |
| Q                           |                             | Search Optio  | ns ¥     |                                  |                                   |   |         |              | т           | lotal Rows: 2      |
| S Chassis                   | lumber                      | System IP     | Hostnome | IPv4Address(vpn_if_ipv4_address) | IPv4 Address(vpn_if_ipv4_address) |   | IPy4 Ad | ldress(vpn_i | Lipv4_eddre | ·os)               |
|                             |                             |               |          |                                  |                                   |   |         |              |             |                    |
| <ul> <li>364920a</li> </ul> | 0ddf-4529-a952-df91ca4d2155 | 10.255.255.12 | vEdge12  |                                  |                                   |   |         |              |             |                    |

|                  |                                                                                                    |                                                     | VE                                       | dgeSite1_DeviceTemplate.csv                                                | - LibreOffice Calc                                                  |                                                                       | <b>i</b> – 0                                                          | $\times$ |
|------------------|----------------------------------------------------------------------------------------------------|-----------------------------------------------------|------------------------------------------|----------------------------------------------------------------------------|---------------------------------------------------------------------|-----------------------------------------------------------------------|-----------------------------------------------------------------------|----------|
| File             | Edit View Insert Format Styles                                                                           | Sheet Data                                          | fools Window                             | / Help                                                                     |                                                                     |                                                                       |                                                                       | ×        |
|                  | j · ៉ · 🛃 · 📶 🛱 🔯 😽                                                                                      | 🖷 💼 •                                               | 🍰 🕰 🥱                                    | • 🗠 - 🕵 🏘 🖽 • 🏢                                                            | • 🕼 🖖 🛱 🖉 🖪                                                         | 🛚 <table-cell-rows> 🔯 🕼 🖉</table-cell-rows>                           |                                                                       |          |
| Lib              | beration Sans \vee 10 \vee 🍓 🕻                                                                           | ۲ <u>а</u> <u>а</u>                                 |                                          | ₹ ₹   ⇒ ₩   🗉 🖻 (                                                          | = 🤜 • % 0.0 🛐                                                       | ** 🔹 🖻 🔳                                                              | • 🕞 • 🛄 • 🧮 •                                                         |          |
| D1               | × <u>∰</u> Σ = /20/                                                                                      | loopback20/ir                                       | terface/ip/add                           | dress                                                                      |                                                                     |                                                                       | •                                                                     |          |
|                  | A                                                                                                    | 0                                                   |                                          | -                                                                          | -                                                                   | -                                                                     |                                                                       |          |
|                  | A                                                                                                    | B                                                   | C                                        | D                                                                          | E                                                                   | F F                                                                   | G                                                                     | 1-       |
| 1                | csv-deviceId                                                                                             | B<br>csv-devicelP                                   | C<br>csv-host-name                       | D<br>/20/loopback20/interface/ip/address                                   | E<br>/10/ge0/2/interface/ip/address                                 | F<br>/512/eth0/interface/ip/address                                   | G<br>/0/ge0/1/interface/ip/addres                                     |          |
| 1 2              | Csv-deviceId<br>3d4920ab-0ddf-4529-a952-df91ca4d2155                                                     | B<br>csv-devicelP<br>10.255.255.12                  | C<br>csv-host-name<br>vEdge12            | D<br>/20/loopback20/interface/ip/address<br>10.20.12.1/24                  | E<br>/10/ge0/2/interface/ig/address<br>10.1.1.12/24                 | F<br>/512/eth0/interface/jp/address<br>10.0.0.112/24                  | G<br>/0/ge0/1/interface/ip/addres<br>172.18.0.12/16                   | 5        |
| 1<br>2<br>3      | A<br>csv-deviceId<br>3d4920ab-0ddf-4529-a952-df91ca4d2155<br>1196ab1d-4d29-4d57-83d4-14d197804376        | B<br>csv-devicelP<br>10.255.255.12<br>10.255.255.11 | C<br>csv-host-name<br>vEdge12<br>vEdge11 | D<br>/20/loopback20/interface/ip/address<br>10.20.12.1/24<br>10.20.11.1/24 | E<br>/10/ge0/2/interface/ig/address<br>10.1.1.12/24<br>10.1.1.11/24 | F<br>/512/eth0/interface/ip/address<br>10.0.0.112/24<br>10.0.0.111/24 | G 70/ge0/1/interface/ip/addres<br>172.18.0.12/16<br>172.18.0.11/16    | -<br>    |
| 1<br>2<br>3<br>4 | A<br><u>csv.deviceld</u><br>3d4920ab-0ddf-4529-a952-df91ca4d2155<br>1196ab1d-4d29-4d57-83d4-14d197804376 | B<br>csv-devicelP<br>10.255.255.12<br>10.255.255.11 | C<br>csv-host-name<br>vEdge12<br>vEdge11 | D<br>20/loopback20/interface/ip/address<br>10.20.12.1/24<br>10.20.11.1/24  | E<br>/10/ge0/2/interface/ip/address<br>10.1.1.12/24<br>10.1.1.11/24 | F<br>/512/eth0/interface/ip/address<br>10.0.0.112/24<br>10.0.0.111/24 | G<br>/0/ge0/1/interface/ip/addres<br>172 18.0.12/16<br>172 18.0.11/16 |          |

Enregistrez le fichier .csv mis à jour.

Cliquez sur l'icône de la flèche de téléchargement sur vManage et téléchargez le vEdgeSite1\_DeviceTemplate.csvfile.

Si vManage expire pendant que vous modifiez le fichier **CSV**, répétez l'étape précédente pour réactiver la nouvelle interface VPN et VPN de service.

| Upload CSV | File                                      | X |
|------------|-------------------------------------------|---|
| CSV File   | Choose File vEdgeSite1_DeviceTemplate.csv |   |
|            | 0%                                        |   |
|            |                                           |   |
|            | Upload Cancel                             |   |

Cliquez sur **Suivant** pour déployer les modifications de configuration.

| =   | altal<br>cisc | Cisco vManage                        |               |          |                                 | ۵                               | B 🗚 Ə                         | admin <del>*</del> |
|-----|---------------|--------------------------------------|---------------|----------|---------------------------------|---------------------------------|-------------------------------|--------------------|
|     | ф о           | ONFIGURATION   TEMPLATES             |               |          |                                 |                                 |                               |                    |
|     | Devi          | ce Template   vEdgeSite1_DeviceTem   | mplate        |          |                                 |                                 |                               |                    |
| ۰   |               |                                      |               |          |                                 |                                 |                               | 00                 |
| ٩   | Q,            |                                      | Search Optio  | ne 👻     |                                 |                                 | Tet                           | el Rows: 2         |
| ÷.  | 5.            | Chassis Number                       | System IP     | Hostname | Pv4 Address(vp4_f_lyv4_address) | Pvt Address(vps_f.jpv4_address) | Pot Address(opt_J_pot_address | 0                  |
| •   | 0             | 3d4920ab-0ddf-4529-a952-df91ca4d2155 | 10.255.255.12 | vEdge12  | 10.20.12.1/24                   | 10.1.1.12/24                    | 10.0.0112/24                  |                    |
| 44. | •             | 1196-016-6429-6457-836414(197804376  | 10.255.255.11 | vEdge11  | 10.20.11.1/04                   | 10.1.1.11/24                    | 10.0.0.111/24                 |                    |
|     |               |                                      |               |          |                                 |                                 |                               |                    |
|     |               |                                      |               |          |                                 | Next Cancel                     |                               |                    |

Cliquez sur **Configurer les périphériques** et confirmez les modifications de configuration. Surveillez l'état du déploiement. La configuration est transmise à vEdge11 et vEdge12.

Passez à l'étape suivante une fois que vManage affiche un Réussite état des deux périphériques.

| ≡        | alialia<br>cisco | Cisco vManage           |                            |                    |              |          | •             | Û       | <b>*</b> ®      | 0          | admin 🔻        |
|----------|------------------|-------------------------|----------------------------|--------------------|--------------|----------|---------------|---------|-----------------|------------|----------------|
| 5        | Ê TAS            | SK VIEW                 |                            |                    |              |          |               |         |                 |            |                |
|          | Push F           | eature Template Configu | uration   🥑 Validation Suc | cess *             |              |          |               |         | Initiated By: a | dmin Fro   | m: 10.0.0.251  |
| ~        | Total T          | ask: 2   Success : 2    |                            |                    |              |          |               |         |                 |            |                |
| Ť        |                  |                         |                            |                    |              |          |               |         |                 |            | 00             |
| 4        |                  |                         |                            |                    |              |          |               |         |                 |            | Total Bours: 2 |
| ÷        | Q                |                         |                            | Search Options 🗸   |              |          |               |         |                 |            | Iotal Rows. 2  |
|          | 2                | Status                  | Message                    | Chassis Number     | Device Model | Hostname | System IP     | Site ID |                 | /Manage IF |                |
| <u> </u> | >                | Success                 | Done - Push Feature        | 3d4920ab-0ddf-4529 | vEdge Cloud  | vEdge12  | 10.255.255.12 | 1       |                 | 10.255.255 | .1             |
| 16       | >                | Success                 | Done - Push Feature        | 1196ab1d-4d29-4d5  | vEdge Cloud  | vEdge11  | 10.255.255.11 | 1       |                 | 10.255.255 | .1             |
|          |                  |                         |                            |                    |              |          |               |         |                 |            |                |

## Vérification

Cliquez sur l'**icône Monitor** et choisissez **Réseau**. Cliquez sur **vEdge11** dans la liste des périphériques, puis cliquez sur **Temps réel** en bas du volet gauche. Dans la **Options du périphérique** champ, choisissez **Routes IP** et choisissez **Afficher les filtres**. Choisir **20** dans la liste déroulante VPN, puis cliquez sur **Rechercher**. Vérifiez l'état de la table de routage VPN 20 sur vEdge11. Maintenant, vous ne pouvez voir que l'interface de bouclage VPN 20 sur le routeur local.

| = | cisco vManage                                                                  |                              |        |                  |               |           |                  |              |         | •             | Û | <b>*</b>  | 0       | admin 👻 |
|---|--------------------------------------------------------------------------------|------------------------------|--------|------------------|---------------|-----------|------------------|--------------|---------|---------------|---|-----------|---------|---------|
| 8 | MONITOR Network >                                                              | Real Time                    |        |                  |               |           |                  |              |         |               |   |           |         |         |
|   | Salect Davice + vEdge11   10.255.255.11 Site ID: 1 Device Model: vEdge Cloud 🕦 |                              |        |                  |               |           |                  |              |         |               |   |           |         |         |
| - | Tunnel                                                                         | Device Options: Q. IP Routes |        |                  |               |           |                  |              |         |               |   |           |         |         |
| š | Security Monitoring                                                            | T Filter * (VPN ID: 20)      |        |                  |               |           |                  |              |         |               |   |           |         | 00      |
| 2 | Firewall                                                                       | Q                            |        | Search Options 🗸 |               |           |                  |              |         | Total Rows: 1 |   |           |         |         |
| * | Intrusion Prevention                                                           | Next Hop If Name             | VPN ID | AF Type          | Prefix        | Protocol  | Next Hop Address | Next Hop VPN | TLOC IP |               | т | LOC Color | TLOC Er | cep     |
|   | URL Filtering                                                                  | loopback20                   | 20     | ipv4             | 10.20.11.0/24 | connected |                  | -            | -       |               | - |           | -       |         |
| 6 | Advanced Malware<br>Protection                                                 |                              |        |                  |               |           |                  |              |         |               |   |           |         |         |

## Dépannage

Il n'existe actuellement aucune information spécifique de dépannage disponible pour cette configuration.